## Checkliste für das Upgrade eines physischen Hosts

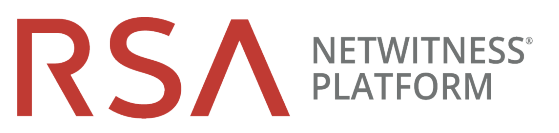

für Version 10.6.6 auf 11.2

| Aufgabe             | Beschreibung                                                                                                    | $\checkmark$ |  |  |  |
|---------------------|----------------------------------------------------------------------------------------------------|--------------|--|--|--|
| Upgrade vorbereiten |                                                                                                    |              |  |  |  |
| 1.                  | Laden Sie <b>RSANW-11.2-PhysUpgradeGde.pdf</b> von RSA Link herunter und lesen Sie das Dokument.                                                             |              |  |  |  |
| 2.                  | Lesen Sie die Abschnitte "Zu berücksichtigende Aspekte beim Upgrade von Event Stream Analysis (ESA)" und "Investigate im gemischten Modus" sorgfältig durch. |              |  |  |  |
| 3.                  | Beachten Sie die Hardware, Bereitstellungen, Services und Funktionen, die in 11.2 nicht unterstützt werden.                                                  |              |  |  |  |
| 4.                  | Führen Sie die Aufgaben zur Vorbereitung des Upgrades für die Funktionen aus, die Sie verwenden.                                                             |              |  |  |  |
|                     | Achtung: Stellen Sie sicher, dass Sie die neuen Ports implementieren und testen, sodass das Upgrade nicht aufgrund von fehlenden Ports fehlschlägt.          |              |  |  |  |
| 5.                  | Erstellen Sie einen externen CentOS 6-Host, um Backup-Tar-Dateien zu speichern.                                                                              |              |  |  |  |
| 6.                  | Laden Sie die Datei nw-backup-v4.0.zip (oder höher) von RSA Link (https://community.rsa.com/docs/DOC-81514) auf den externen Host herunter.                  |              |  |  |  |
| 7.                  | Führen Sie die Skripte get-all-systems.sh und ssh-propagate.sh von dem externen Host aus aus.                                                                |              |  |  |  |
| 8.                  | Bewahren Sie eine Kopie der Datei get-all-systems-master zur späteren Referenz auf.                                                                          |              |  |  |  |
| 9.                  | Führen Sie nw-backup.sh im TEST-Modus aus, um den Speicherplatzbedarf des externen<br>Hosts zu evaluieren (z. B.: nw-backup -t -l -D).                       |              |  |  |  |
| 10.                 | Überprüfen Sie die Backupoptionen für nw-backup.sh, indem Sie das Hilfemenü anzeigen (nw-backup.sh -h).                                                      |              |  |  |  |

Physical Host Upgrade Checklist for Version 10.6.6.x to 11.2

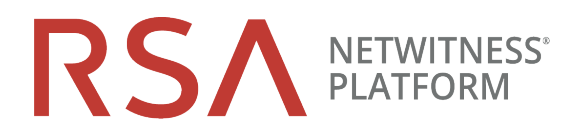

| Aufgabe                                                                                         | Beschreibung                                                                                                    | √ |  |  |  |
|-------------------------------------------------------------------------------------------------|----------------------------------------------------------------------------------------------------|---|--|--|--|
| Phase 1: Upgrade von SA-Server, ESA, Malware Analysis und Broker/Concentrator-Hosts durchführen |                                                                                                    |   |  |  |  |
| 11.                                                                                             | Aktualisieren Sie den Inhalt von all-systems, sodass sie aus den Backupdaten von SA, ESA, MA und Broker/Concentrator bestehen.                                                                                                    |   |  |  |  |
| 12.                                                                                             | Setzen Sie auf den ESA-Hosts das Administratorpasswort für die Mongo-Datenbank auf "netwitness" zurück, wenn es Sonderzeichen enthält .                                                                                                    |   |  |  |  |
| 13.                                                                                             | Führen Sie nw-backup.sh mit dem Flag -u für alle Hosts von Phase 1 aus und bestätigen Sie, dass es ohne Fehler abgeschlossen wurde.                                                                                                    |   |  |  |  |
| 14.                                                                                             | Wenn Ihre Umgebung mehrere ESA-Appliances umfasst, bestimmen Sie einen primären<br>ESA (auf dem der Context-Hub-Service ausgeführt wird) und kopieren Sie die Dateien<br>mongodb.tar.gz.* von den sekundären ESAs auf den Standardbackuppfad des<br>designierten primären ESA. |   |  |  |  |
| 15.                                                                                             | Vergewissern Sie sich, dass die Backup-Tar-Dateien lokal und remote gespeichert werden.                                                                                                    |   |  |  |  |
| 16.                                                                                             | Verbinden Sie Medien (Medien mit der ISO-Datei, z. B. ein Build-Stick) mit dem SA-<br>Serverhost. Anweisungen zum Abrufen und Vorbereiten von ISO finden Sie unter<br><b>RSANW-11.x-BuildStickInstr.1.pdf</b> .                                                                |   |  |  |  |
|                                                                                                 | Achtung: Sie müssen den Build-Stick mit der Bezeichnung "OEMDRV" verwenden.                                                                                                    |   |  |  |  |
| 17.                                                                                             | Erstellen Sie ein Basis-Image auf dem Host von den verbundenen Medien.                                                                                                    |   |  |  |  |
| 18.                                                                                             | Führen Sie ein Upgrade des Hosts auf 11.2 durch, indem Sie das Programm nwsetup-tui<br>auf dem Host ausführen.                                                                                                    |   |  |  |  |
| 19.                                                                                             | Wiederholen Sie die Schritte 17, 18 und 19 auf folgenden Hosts:                                                                                                    |   |  |  |  |
|                                                                                                 | a. ESA Primary-Host (und auf anderen ESA-Hosts, wenn Sie welche haben)                                                                                                    |   |  |  |  |
|                                                                                                 | b. Malware Analysis-Host                                                                                                    |   |  |  |  |
|                                                                                                 | c. Broker- oder Concentrator-Host                                                                                                    |   |  |  |  |
| 20.                                                                                             | Installieren Sie die Services ESA, Malware Analysis und Broker oder Concentrator in der NetWitness 11.2-Benutzeroberfläche.                                                                                                    |   |  |  |  |

## Physical Host Upgrade Checklist for Version 10.6.6.x to 11.2

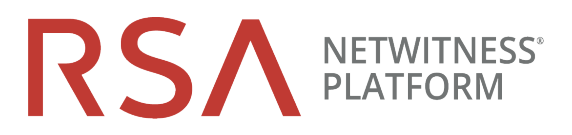

| Aufgabe                                             | Beschreibung                                                                                                    |  |  |  |  |
|-----------------------------------------------------|----------------------------------------------------------------------------------------------------|--|--|--|--|
| Phase 2: Upgrade für alle anderen Hosts durchführen |                                                                                                    |  |  |  |  |
| 21.                                                 | Aktualisieren Sie die Inhalte von all-systems, sodass sie aus den Hostbackupdaten von Phase 2 bestehen.                                                                                                    |  |  |  |  |
| 22.                                                 | Führen Sie nw-backup.sh im TEST-Modus aus, um den Speicherplatzbedarf des externen<br>Hosts zu evaluieren (z. B.: nw-backup -t -l -D).                                                                            |  |  |  |  |
| 23.                                                 | Führen Sie nw-backup.sh mit dem Flag -u für alle Hosts von Phase 2 aus und bestätigen Sie, dass es ohne Fehler abgeschlossen wurde.                                                                               |  |  |  |  |
| 24.                                                 | Vergewissern Sie sich, dass die Backup-Tar-Dateien lokal und remote gespeichert werden.                                                                                                    |  |  |  |  |
| 25.                                                 | Für alle anderen Hosts:                                                                                                    |  |  |  |  |
|                                                     | <ul> <li>a. Verbinden Sie die Medien (d. h. Build-Stick oder DVD-ISO) mit dem SA-Serverhost.<br/>Anweisungen zum Abrufen und Vorbereiten von ISO finden Sie unter RSANW-11.x-<br/>BuildStickInstr.pdf.</li> </ul> |  |  |  |  |
|                                                     | b. Erstellen Sie ein Basis-Image auf dem Host von den verbundenen Medien.                                                                                                    |  |  |  |  |
|                                                     | c. Führen Sie ein Upgrade des 10.6.6.x-Hosts auf 11.2 durch, indem Sie das Programm nwsetup-tui auf dem Host ausführen.                                                                                           |  |  |  |  |
|                                                     | d. Installieren Sie den Hostservice in der NetWitness 11.2-Benutzeroberfläche:                                                                                                    |  |  |  |  |
| Durchführen von Annessungen nach dem Ungrade        |                                                                                                    |  |  |  |  |

## Durchführen von Anpassungen nach dem Upgrade

Führen Sie die Aufgaben nach dem Upgrade für die Funktionen aus, die Sie verwenden. 26.

## Revisionsverlauf

| Version | Datum           | Beschreibung     | Verfasser |
|---------|-----------------|------------------|-----------|
| 1,0     | 17. August 2018 | Betriebsfreigabe | IDD       |